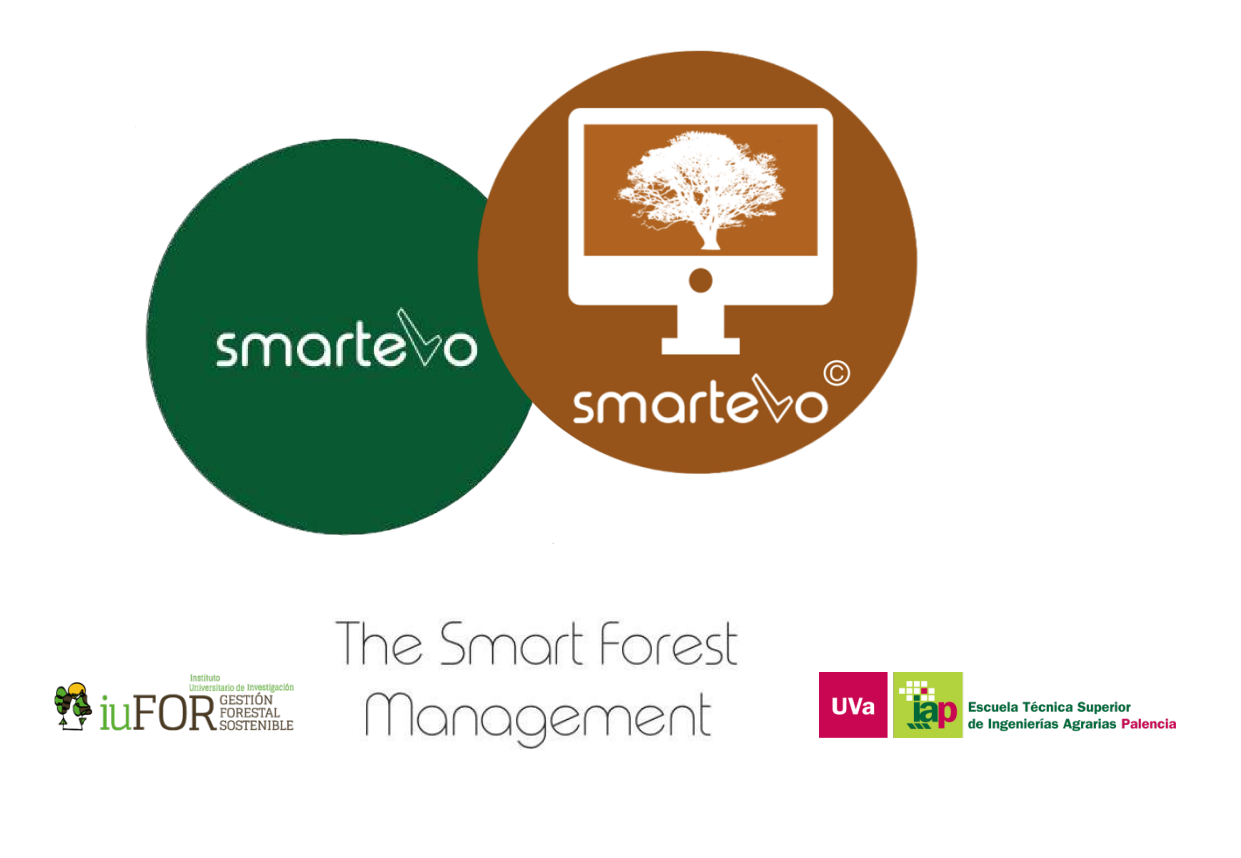

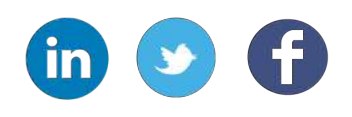

# User´s guide SmarteloPC VNU v2020.1

SmarteloPC VNU has been developed in the context of the BioEcoN project (*Erasmus+ EACEA project KA2- No 586183*)

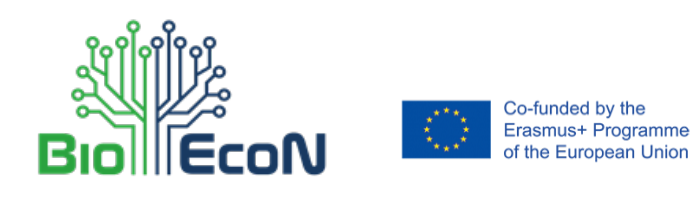

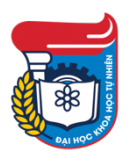

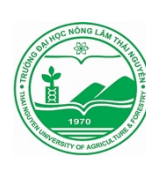

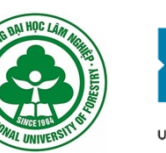

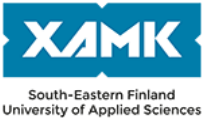

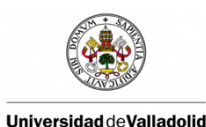

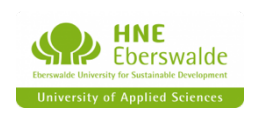

## Welcome to Smartelo

One of the most important decisions in forest management is signaling. At this stage, the number and type of trees that will remain standing (and, conversely, those that will be harvested) are determined, so as to improve the state of the forest, incorporate the criteria for conservation of biodiversity and ensure sustainable use of the forests.

Over the last few years, different forest marteloscopes have been created throughout Europe. These are forest areas in which all the tree species that make them up have been notated, measured, numbered and spatially located. Some of the main applications of the marteloscopes are focused on the practice of signaling and improvement in decision making (professional field), estimation of tree and stand variables (educational purpose), the carrying out of research projects and the dissemination and transfer of sustainable forest management projects (social purpose), among others.

Directly related to these objectives, Smartelo is composed by two apps:

1. **Smartelo PC**: An app that manages the large amount of data from marteloscopes and allows obtaining and making available different results (dendrometric, economic, ecological) from each one of them for the improvement of decision making in this important activity.

2. **Smartelo Portable**: Adaptation of Smartelo PC that allows the users to carry out forest marking activities in situ by means of an application adapted for mobile devices, in which real time information is obtained about the signaling status based on the forestry objectives preestablished by the user.

The design and interface of Smartelo allows the user to work with it as a general forest information manager, since the main source of information it handles is the forest inventory. That is why this tool has research application in areas such as sustainable forest management, education, exploitation of forest resources, wood transformation industries, climate change, renewable energies (biomass) or valuation. Smartelo aims to introduce new technologies in the forestry sector and related areas.

This manual has been developed with the aim of bringing the structure, operation and main features of the desktop version of Smartelo (known as Smartelo PC) closer to the user.

Smartelo PC is an Excel workbook made up of 10 main sheets, plus 2 additional sheets (Credits and Help).

The following guide explains the main functions and features offered by Smartelo PC, according to the different sheets that constitute it, being these the following:

| 1.  | Homepag.4            |
|-----|----------------------|
| 2.  | Schaeffer Ratespag.6 |
| 3.  | Coordinatespag.8     |
| 4.  | Treespag.9           |
| 5.  | Standpag.11          |
| 6.  | Economypag.12        |
| 7.  | Ecologypag.14        |
| 8.  | Teamspag.15          |
| 9.  | Biomasspag.17        |
| 10. | Resultspag.19        |

#### 1. HOME spreadsheet

It is one of the most important sheets in Smartelo because it is where the main parameters that make smartelo works must be set. These are divided into the following sections:

- **General info:** General data must be introduced, such as the name and area of the marteloscope, economic data such as the updating rate, prices of the dead tree, and others referring to ecological aspects and marteloscope management. In addition, data referring to the number of trees (Tree Sheet) and Team/operators (Team Sheet) participating in the management of the marteloscope are automatically obtained.
- Shaeffer cubic rates: The total unit volume (in cubic meters) is one of the base data to obtain most of the results that Smartelo offers. To do this, Smartelo allows you to enter volume data per tree (if available), enter your own cubic rate , or use Schaeffer cubic rates for the calculation of each unit volume. In this section, the best cubic rate, an associated rate number, and a morphic coefficient (recommended 0.6 for hardwoods and 1 for softwoods) must be selected for each species. The Schaeffer Rates sheet is designed to facilitate the choice of these parameters.

Note: If volume data is available, "Yes" must be marked on the Home page, and therefore the Schaeffer cubic rate parameters do not need to be completed. More information about obtaining and using this variable (Total volume) is shown on the Schaeffer Rates sheet.

• **Team/Operators:** It shows the different teams or operators that intervene and/or make decisions about the signaling activity. To visualize this information it is necessary to click on the button "Extract".

Note: It is necessary that the Teams sheet is properly filled in so that all of them can be viewed in the Home sheet.

- **Species list:** As with the Teams/Operators, you must click on the "Extract" button to visualize the different species present in the marteloscope. It is necessary that in the Trees sheet there is a relationship between the different trees and the species to which they belong so that these species can be extracted and visualized in the Home page.
- Limit diameters: Smartelo offers a series of results referring to the evolution of dendrometric and financial assets, as well as mass analysis and others (See Results Sheet). Many of these results are shown classified by diameter class or type of wood, among other parameters. The determination of the different types of wood (thick, medium or thin) is done by setting a series of limit diameters (lower and upper) for each of them in the Home page.

Note: All the trees with a diameter lower than the minimum fixed in this section, will not be taken into account in the final results exposed in the Results sheet.

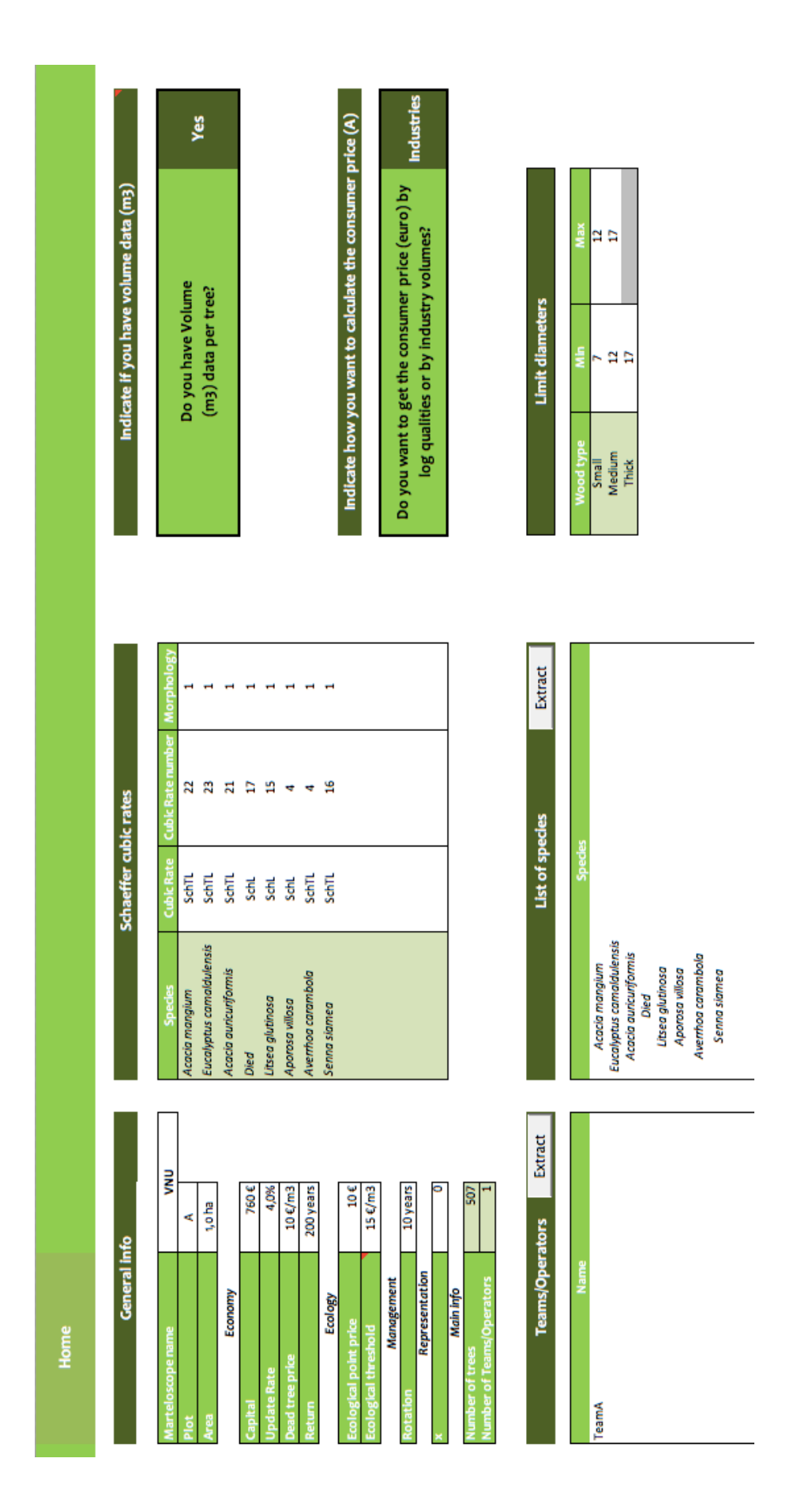

Fig 1. Smartelo's PC HOME sheet screenshot

## 2. SCHAEFFER RATES spreadsheet

The Schaeffer Rates sheet is intended to make it easier to choose the most suitable Schaeffer cubic rate for each species in the marteloscope, if no previous unit volume data is available, or if you wish to obtain this data using this method. To do this, the following steps must be carried out:

- 1. Choose the species for which you want to obtain the most suitable Schaeffer cubic rate. Select such a species in the drop-down list below the Species cell.
- 2. Then, the mean diameter and the minimum volume difference (%) are calculated automatically for the selected species. For the calculation of the mean diameter per species to be effective, it is necessary that the Tree Sheet is properly filled. Once this has been done, the rates and the most appropriate rate number for each species will appear in green. It is recommended to choose a cubic rate for which there are several rate numbers marked and in which the difference in volume (%) is less, in order to obtain unit volumes closer to reality (less deviation from the average). Once the most suitable tariff and number have been chosen, these parameters should be inserted in the Home page.

In the Schaeffer Rates sheet, you can obtain additional information about Schaeffer cubic rates and the methods available in Smartelo to obtain the total volume per tree (unit).

Once this has been done, the rates and the most appropriate rate number for each species will appear in green. It is recommended to choose a tariff for which there are several tariff numbers marked and where the difference in volume (%) is less, in order to obtain unit volumes closer to reality (less deviation from the average). Once the most suitable tariff and number have been chosen, these parameters should be inserted in the Home page.

As indicated in the Smartelo help, the Total Unit Volume variable is fundamental for obtaining most of the results. In the case of not having this information, Smartelo offers two possible alternatives:

- 1. Introduction of a cubic rate defined by the user. To do so, write your rate in the form of a formula in the Volume column of the Trees sheet.
- 2. Use the Schaeffer cubic rates. The Schaeffer cubic rates are mathematical formulas that provide the unit volume according to two variables, these being
  - . Mean diameter of the tree at normal height (1.3 meters) in centimeters
  - . Rate number, which is a standard that indicates the volume (in cubic meters) of the 45-centimeter diameter tree.

Smartelo offers these rates by default, since they make it possible to determine the volume of the main forest species in a simple and efficient manner. It is only necessary to know the average diameter of a given stand and to use one of the 3 proposed rates (fast, slow or very slow) depending on the growth rate of the species.

Note: It is possible that the study species for which you wish to determine the unit volume is slow growing, and this sheet proposes a Fast rate and a rate number 4. This is due to the data of mean volume that is estimated as a reference. Given this fact, it is advisable to always take the rate and the number that has a smaller or smaller volume difference, since in this way the unit volumes of each tree of that species will be less than the real volume of each one of them.

This Schaeffer Rates sheet is designed to facilitate the task of choosing the number and type of rate most appropriate for each species according to the mean diameter of the trees belonging to that species. For more information on how to use this sheet, visit the section corresponding to the Schaeffer Rates sheet in the Smartelo help.

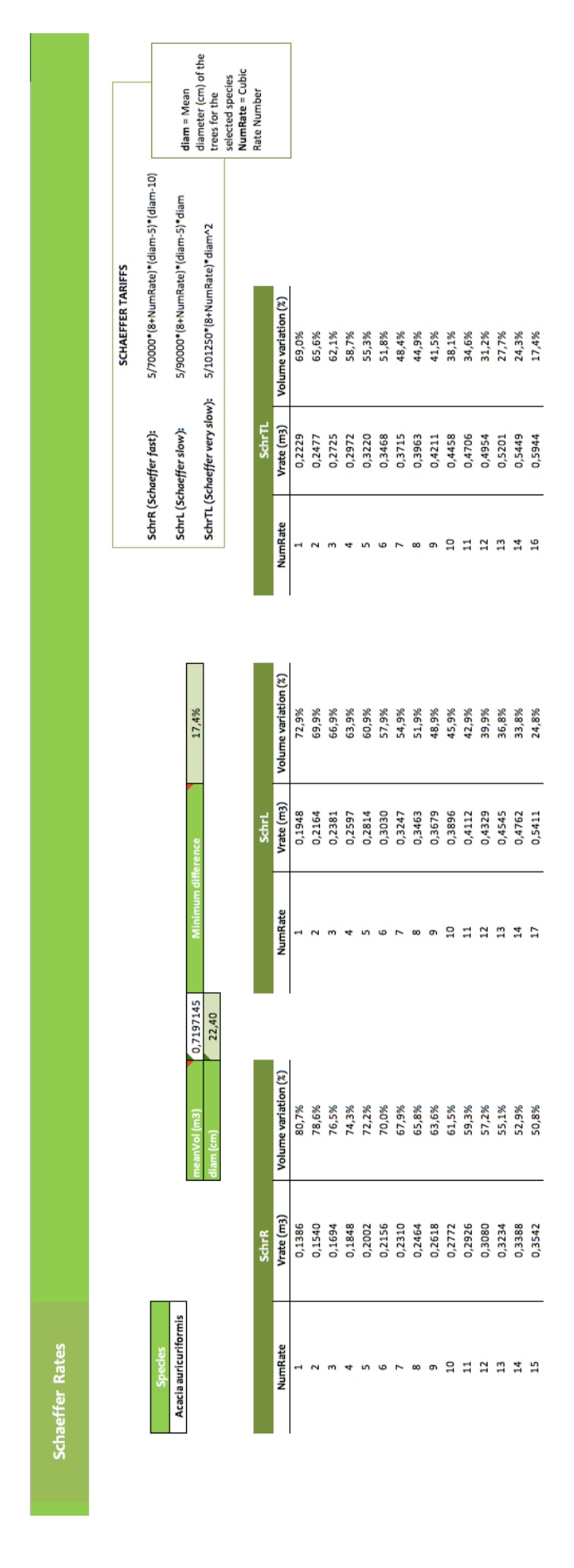

Fig 2. Smartelo's PC SCHAEFFER RATES sheet screenshot

#### **3. COORDINATES spreadsheet**

The Coordinates sheet is designed to represent in an XY scatter plane the different trees and stakes that make up the marteloscope. Using this dynamic map, it is possible to easily visualize the spatial distribution of diameter, height, volume, biomass, carbon and CO2 of the marteloscope.

Note: Additionally, there is the possibility of adding auxiliary data regarding the structure and location of the classroom, such as the reference stakes, azimuth and distance for each stake, in case absolute coordinates are not available and you wish to calculate such XY coordinates using a formula designated by the user. If you want to calculate the coordinates using this method, you need to enter an additional value corresponding to the rotation angle of the plane (in centesimal degrees) on the Home sheet.

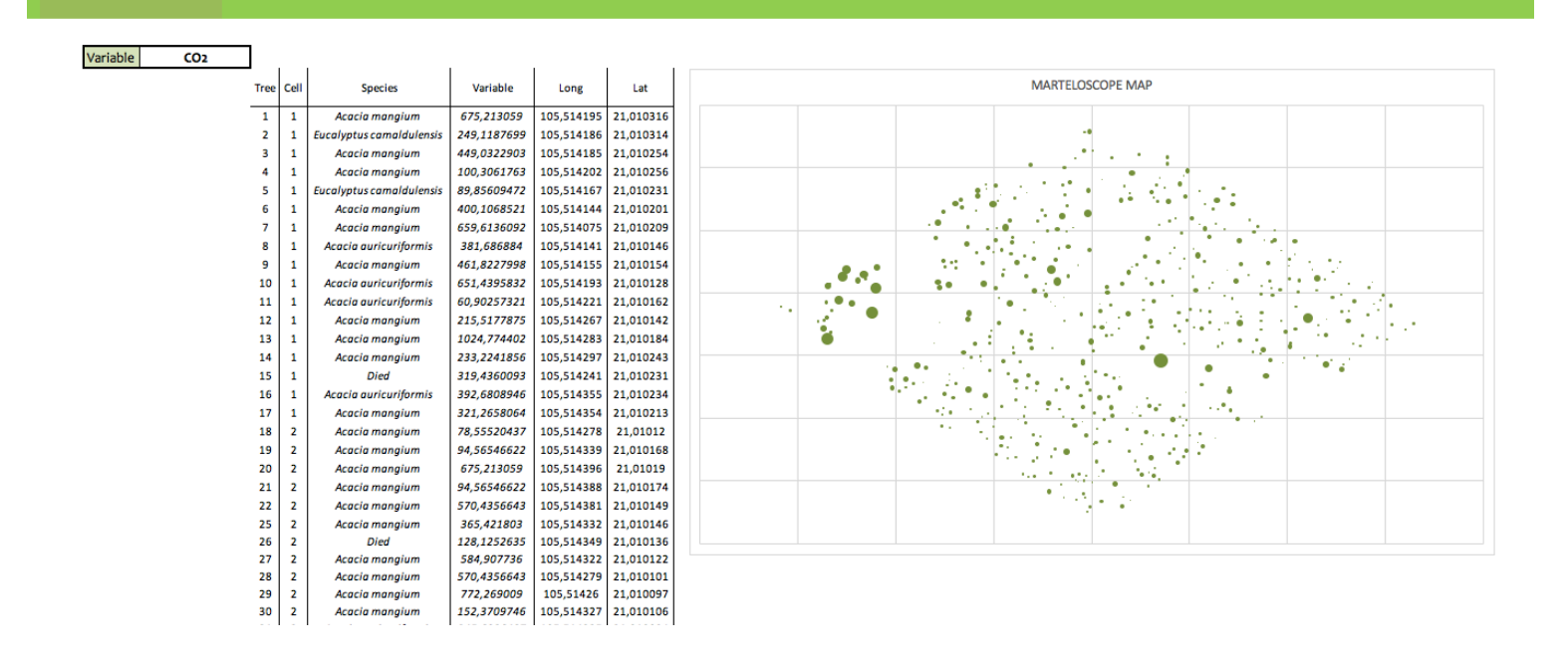

Fig 3. Smartelo's PC COORDINATES sheet screenshot

## 4. TREES spreadsheet

It's the main sheet of Smartelo. In it, all the data referring to the inventory of the marteloscope must be entered, the most representative being the following (cells in white):

- Tree number
- **Quadrant:** Each marteloscope is made up of 16 quadrants, which are delimited by reference stakes. It is recommended that a GIS be used to determine the quadrant to which each tree in the marteloscope belongs.
- Species
- **Diameter** (in centimeters) at normal height (1.3 meters) measured in 2 directions (diam1, diam2)
- Total and canopy height (in meters)
- Volume: If you have a unit volume (per tree), you must enter it in this column "Volume" (in cubic meters). Otherwise, if you do not wish to calculate the volume using Schaeffer cubic rates, you can enter a rate or cubic formula in this column and mark on the Home page that volume data is available.

The total volume per tree (unit, in cubic meters) is one of the main variables Smartelo works with, since most of the results it offers depend on it.

When you start Smartelo, you must check if you have this data in your inventory, or Smartelo must calculate it for you. Below you will find all the possible options and the way to proceed in each of them:

• Option A: I do not have volume data. I want to use the cubic rates offered by Smartelo by default.

These cubic rates are called Schaeffer (more info on Schaeffer Rates sheet). To obtain the volume by this method, select "No" on the Home sheet and follow the instructions indicated in the help on the Home and Schaeffer Rates sheets.

- Option B: I have no volume data. I want to use my own cubic rates. To do this, select "No" on the Home sheet and access the Trees sheet. Place yourself in the Volume column, type the formula corresponding to your cubic rate and drag down to update all the cells.
- Option C: I have volume data. Select "Yes" on the Home sheet, and go to the Trees sheet. Then insert the Volume data in the Volume column.
- **Dead, Risk of depreciation, crown defects:** A 1 should be marked if positive, or a 0 if negative. These values apply a percentage reduction on the utilization price of the tree and other economic results.
- Ecological codes: Smartelo allows the ecological value of each tree to be determined by means of an ecological mark. Thanks to this mark and a price per ecological point (established in the Home page), it is possible to obtain an ecological or environmental price per tree and for the whole marteloscope. This option can be used for the implementation of payments for environmental services, or help in the management of decision making, such as harvesting or conserving a tree according to its exploitation price, ecological, current and potential, among many other applications.
- Long, Lat: Location of each tree

On the right side of this sheet, Trees (orange shaded cells), there are the different calculations that Smartelo performs. These calculations provide results of an economic, dendrometric, and ecological type, among others. For more information about their meaning, see the comments available in each cell of the Trees sheet.

| рэтхэллен                       | •              |                          | • •            |                                            | • •            | 0             | •                    | • •           |                                              | • •           | •              | •              | •            | •                    | • •              |                                  | • •           | •              | •              | •              | • •          | • •           | 0              | •              | • •                  | • •            | •              | •             | •                     | •                    | •              | • •                  |                              | •              | •              | •             | • •                          |              |
|---------------------------------|----------------|--------------------------|----------------|--------------------------------------------|----------------|---------------|----------------------|---------------|----------------------------------------------|---------------|----------------|----------------|--------------|----------------------|------------------|----------------------------------|---------------|----------------|----------------|----------------|--------------|---------------|----------------|----------------|----------------------|----------------|----------------|---------------|-----------------------|----------------------|----------------|----------------------|------------------------------|----------------|----------------|---------------|------------------------------|--------------|
| griberg lesigolosa              | 7              | 7                        | • •            |                                            |                | 0             | 0                    | • •           |                                              |               | 0              | 0              | 0            | •                    | • •              |                                  |               | 0              | 0              | 0              |              |               | 0              | •              |                      |                | 0              | 0             | 0                     | 0                    |                | • •                  |                              | • •            | 0              | 0             |                              | 00           |
| əəhq noiasalilaU                | 3 61,91        | 5,03.C                   | 8,61 0         | 0,70 0                                     | 0000<br>0000   | 14,11 C       | 6,63 C               | 9,29 €        | 0.70.6                                       | 3,20 €        | 45,99 C        | 2,52 C         | 8,73 C       | 7,70 C               | 5,09.0           | 0.000                            | 21,45.6       | 0,37.6         | 11,61 €        | 4,04 C         | 2,30.0       | 11,48 C       | 26,83 C        | 1,45 C         | 5,12.6               | 668.0          | 17,90 €        | 7,08 C        | 9,10 C                | 46,87 C              | 1,78 €         | 15,16 C              | 5000                         | 129 0          | 31,23 C        | 1,50 C        | 3,91 6                       | 7,86.0       |
| Quality                         | A              | ¥ ·                      | ۹.             | 4 4                                        | < ⊲            | A             | A                    | ۷.            | 4 <                                          | 4 4           | ٨              | A              | 0            | A                    | ۷.               | 4 <                              | 4 4           | •              | A              | A              | • •          | . ∢           | A              | 0              | ۷ ۹                  | <              | ٨              | A             | A                     | ۷                    | ۷.             | ۷.                   | < 0                          | • •            | A              | A             | < ⊂                          | . a          |
| əmuloV                          | 1,216          | 0,558                    | 0,822          | 0,125                                      | 0.736          | 1,189         | 0,711                | 0,844         | 1,149                                        | 0,406         | 1,816          | 0,438          | 0,873        | 0,731                | 0,596            | strin                            | 1,216         | 0,184          | 1,034          | 0,674          | 0,230        | 1,034         | 1,383          | 0,291          | 0,558                | 0.736          | 1,110          | 0,735         | 0,860                 | 1,756                | 0,318          | 0,976                | 0050                         | 0.240          | 1,442          | 0,265         | 0,455                        | 0,785        |
| 8                               | 0,064          | 620/0                    | 0,044          | 010/0                                      | 66000          | 0,063         | 0,039                | 0,045         | 0,010                                        | 0,022         | 960'0          | 0,023          | 0'080        | 0,040                | 0,032            | 0,010                            | 0.064         | 0,010          | 0,055          | 0,036          | 0,019        | 0,055         | 0,073          | 0,015          | 0,031                | 66010          | 0,059          | 0,039         | 0,047                 | 960'0                | 0,017          | 0,053                | 2000                         | 0.013          | 0,076          | 0,014         | 0,025                        | 0,055        |
| دە                              | 8              | 8                        | a :            | 8 9                                        | 8              | 8             | 8                    | ង             | R 9                                          | 8 12          | 8              | SI.            | 8            | ង                    | 8 9              | 8 9                              | 8             | 9              | ង              | 8              | ÷            | ង             | 8              | 5              | នះ                   | ន              | ĸ              | 8             | ដ                     | ×                    | n 1            | រង រ                 | 8 8                          | 1              | 8              | <b>:</b> ء    | 8 9                          | 2 12         |
| meiQ                            | 28,65          | 19,10                    | 2722           | 12.41                                      | 22.28          | 28,33         | 22,28                | 19/87         | 11 46                                        | 16,55         | 35,01          | 91,11          | 27,69        | 22,60                | 20,05            | ST'OT                            | 28,65         | 11,14          | 26,42          | 21,33          | 15,60        | 26,42         | 30,56          | 14,01          | 19,74                | 22.28          | 27,37          | 22,228        | 24,51                 | 35,01                | 14,64          | 26,10                | 21.65                        | 12.73          | 31,19          | 13,37         | 17,83                        | 26,42        |
| ٦el                             | 21,01032       | 21,01031                 | 2010/12        | 2010/12                                    | 21.01020       | 21,01021      | 21,01015             | 21,01015      | 51010/17                                     | 21,01014      | 21,01018       | 21,01024       | 21,01023     | 21,01023             | 21,01021         | 21010/17                         | 51010/12      | 21,01017       | 21,01015       | 21,01015       | 21,01014     | 21,01010      | 21,01010       | 21,01011       | 21,01009             | 21 01011       | 21,01009       | 21,01013      | 21,01011              | 21,01010             | 21,01008       | 21,01004             | 21 01001                     | 21 01002       | 21,00997       | 21,00993      | 21,00995                     | 21,00998     |
| Ячот                            | 105,51420      | 105,51419                | 21412,201      | 105,514,20                                 | 105.51414      | 105,51408     | 105,51414            | 105,51416     | 105 51415                                    | 105,51427     | 105,51428      | 105,51430      | 105,51424    | 105,51436            | 105,51435        | 105 51428                        | 105,51440     | 105,51439      | 105,51438      | 105,51433      | 105,51435    | 105,51428     | 105,51426      | 105,51433      | 105,51434            | 105 51439      | 105,51436      | 105,51447     | 105,51449             | 105,51446            | 105,51443      | 105,51440            | 105 5143K                    | 105.51434      | 105,51432      | 105,51436     | 105,51437                    | 105,51444    |
| <b>ទbတ ၊ရာ</b> ဖြှဝါလဒီ         | 13             | 3                        |                |                                            |                |               |                      |               |                                              |               |                |                |              |                      |                  |                                  |               |                |                |                |              |               |                |                |                      |                |                |               |                       |                      |                |                      |                              |                |                |               |                              |              |
| bead                            | •              | 0                        | • •            |                                            | • •            | 0             | •                    | • •           |                                              |               | 0              | 0              |              | •                    | • •              |                                  |               | 0              | 0              | 0              |              |               | 0              | •              | • •                  |                | 0              | •             | 0                     | •                    | • •            | • •                  | -                            | • •            | •              | 0             | • •                          | 4 14         |
| Ιον                             | 1,216          | 0,558                    | 0,822          | 251,0                                      | 0.736          | 1,189         | 0,711                | 0,844         | 241/1<br>0 100                               | 0,406         | 1,816          | 0,438          | 0,873        | 0,731                | 0,596            |                                  | 1,216         | 0,184          | 1,034          | 0,674          | 0,230        | 1,034         | 1,383          | 0,291          | 0,558                | 0.736          | 1,110          | 0,736         | 0'800                 | 1,756                | 0,318          | 9/5/0                | 0500                         | 0.240          | 1,442          | 0,265         | 0,455                        | 0,786        |
| 202                             | 675,213        | 249,119                  | 449,032        | 100,305                                    | 400,107        | 659,614       | 381,687              | 461,823       | 000/100                                      | 215,518       | 1024,774       | 233,224        | 319,436      | 392,681              | 321,266          | 000,07                           | 675,213       | 94,565         | 570,436        | 365,422        | 128,125      | 570,436       | 772,269        | 152,371        | 245,609              | 400.107        | 613,950        | 400,107       | 388,187               | 1004,173             | 116,911        | 506,865              | 261.007                      | 124,828        | 805,769        | 138,243       | 204,611                      | 115,052      |
| э                               | 184,183        | 67,954                   | 122,486        | 105/12                                     | 109.140        | 179,921       | 104,115              | 279,221       | 10.613                                       | 58,788        | 252,672        | 63,618         | 87,135       | 107,114              | 87,634           | 10,705                           | 184,183       | 25,795         | 155,602        | 619'66         | 34,950       | 155,602       | 210,657        | 41,563         | 965'99               | 109.140        | 167,471        | 109,140       | 105,888               | 273,915              | 45,547         | 138,261              | 105'05                       | 34.050         | 219,795        | 37,710        | 55,813<br>1007 CT            | 150,167      |
| ₿ <del>\</del> ¯qM              | 44,300         | 6,326                    | 41,301         | 2 000                                      | 100%           | 49,648        | 30,670               | 41,860        | 1070                                         | 217,22        | 61,302         | 25,173         | •            | 31,746               | 34,696           | 005.71                           | 43,505        | 10,040         | 48,808         | 41,356         | •            | 42,434        | 48,892         | 8,446          | 25,464               | 41,658         | 48,631         | 34,485        | 41,566                | 86,342               | 18,515         | 45,689               |                              | 12.059         | 43,901         | 22,162        | 266,61                       | • •          |
| <sup>₽</sup> N¯IM               | 45,234         | 6,751                    |                | 101                                        | 1818           | 44,529        | 20,018               | 35,040        | 1000                                         | 266'02        | 618,62         | 22,136         | •            | 20,579               | 27,454           | 100/01                           | 5 234         | 12,065         | 10,387         | 755,65         |              | 785,01        | 605'61         | 16,627         | 14,266               | 81818          | 42,433         | 81,819        | 22,005                | \$3,825              | 17,683         | 26,765               |                              | 14.541         | 50,942         | 15,574        |                              | • •          |
| 8 <sub>7</sub> -sw              | \$1,065        | 15,817                   | 118/66         | 12510                                      | 0.823          | 31,682        | 56,378               | 13,714        | 1 600                                        | 3,122         | 30,714         | 8,066          | •            | 00,680               | 11/3             |                                  | 14.243        | 1,685          | 90,279         | 111/11         |              | 71,146        | 17,066         | 1337           | 3,668                | 77.482         | 25,056         | 18,646        | 16,822                | 762,70               | 8,027          | 191,20               |                              | 6271           | 71,240         | 2,500         | 242                          |              |
| %_80A                           | 368,365 1      | 135,908                  | 1 1/5/552      | 21/5                                       | 18,280         | 359,855 2     | 208,231              | 1 656,125     | 2 005,000                                    | 112,111       | 359,070 3      | 127,236        | 174,270      | 14,229               | 175,268          | 42,830                           | 1 206,365     | 51,591         | 311,203 2      | 1 735,991      | 668'69       | 1 202 118     | 21,314 2       | 83,127         | 5 555 551            | 1 218,280      | 34,943 2       | 18,280        | 1 71/112              | 547,830 4            | 560,19         | 276,522 2            | 136,987                      | 001.89         | 1 065'681      | 75,419        | 111,626                      | EEE'000      |
| Perimeter (cm)                  | 8              | 8                        | 2 3            | 8 g                                        | 8 8            | 8             | 8                    | 12 1          |                                              | 8 03          | 91             | 3t             | 6            | R                    | 8 1              | 2 2                              | 8 8           | 8              | 8              | 6              | <b>q</b> 1   | 5 58          | 8              | \$             | 8 9                  | 1 8            | 8              | 8             | 4                     | 2                    | \$ 1           | 12                   | 8 2                          | 9              | 8              | 4             | 8 6                          | 2 28         |
| (m) sW_vqonS                    | 67             | m                        | 2              | 8 3                                        | 12             | 6,25          | 3,7                  | ų :           | 3 :                                          | 1 69          | 6'9            | 5,4            | 0            | 4                    | 3                | \$ 0                             | 2 2           | •              | 1,7            | 5,24           | • ;          | 1,98          | 5,22           | •              | ລູ :                 | 3              | 5              | 2,9           | 8,14                  | 9,55                 | 23             | 8                    | * c                          | 62             | 7,5            | m             | 20                           | 0            |
| (m) iW_Man                      | 5 7.7          | - m                      | 21             | 1 1<br>1 1                                 | 53             | 5.25          | 5,4,5                | ო :<br>ყ.     | 4 4<br>4 4                                   | 186           | 2 6,4          | 5 31           | •            | 0 2,8                | 5<br>5<br>5<br>1 | 2 C                              | 1 10          | •              | 589            | 201 21         | • •          | 1 11          | 8 3,91         | •              | 5 5                  | 13             | 9 6,7          | 2, 7,9        | 0 9,6                 | 5, 8,1               | 8 i            | 2 (<br>8             | 20                           | 2              | 1 5,7          | 16 3,2        | ې<br>د ۳                     | ••           |
| (m) qone2_o1_H<br>H to w can(m) | 5 7.           |                          |                |                                            | 22             | 4,5           | 2                    | 4,5 17        | 21 P                                         | , e,          | 3,5            | 2,3 12         | •            | 9,5                  | 7,5 15           | 2'0<br>2 2 2                     | 67 10 %       |                | 6,9 14         | 5,5 20         | •            | 5,3 12        | 5,7 12         |                | 5.4                  | 1 oi           | 4,6            | 4,5 12        | 4,4                   | 7,2 14               | 6,7 7,         | 6.7 7.9              | n c                          | 42             | 2              | 1,2 10        | 23                           |              |
| (ш) эн                          | 14,00          | 16,00                    | 18,00          | 8 11 1                                     | 12.00          | 18,00         | 18,00                | 18,00         | 0002                                         | 05,01         | 18,00          | 12,50          | 6,50         | 18,00                | 05/11            | 0011                             | 13,50         | 4,70           | 20,00          | 22,00          | 8,00         | 15,10         | 15,00          | 2,10           | 12,50                | 20.50          | 18,50          | 14,00         | 13,10                 | 20,50                | 02'6           | 00/11                |                              | 2.20           | 11,60          | 16,00         | 13,00                        | 12,50        |
| (mɔ) smelū                      | 8,6478898      | 2665850/6                | 3,5549316      | 1,4591559<br>7 4140856                     | 2 281692       | 8,3295799     | 2,281692             | 3,8732415     | 8,4676,5                                     | 6,5521141     | 5,0140875      | 7,1887339      | 1/6925601    | 2,600019             | 0,0535228        | 5016021'n                        | 8,6478898     | 1,140846       | 6,4197206      | 1,3267624      | 5,5971844    | 6,4197206     | 0,5577491      | 14,005635      | 9,7352129            | 2 281692       | 7,3746502      | 12,281692     | 4,5058612             | 5,0140875            | 4,6422548      | 6,1014107            | PCCCC20/1                    | 2.7323954      | 1,1943688      | 3,3690152     | 7,8253536                    | 6,4197206    |
| (mɔ) ıməlQ                      | 28,6478898 2   | 1 2565850/61             | 23,5549316 2   | 1 9001909/11                               | 22.281692 2    | 28,3295799 2  | 22,281692            | 23,8732415 2  | 1 033103711                                  | 1 16,55221141 | 35,0140875 3   | 1 95573331,71  | 2 1095259/12 | 22,6000019 2         | 20,0535228 2     | 1 1015021'01                     | 28.6478898 2  | 11,140846      | 26,4197206 2   | 21,3267624 2   | 15,5971844 1 | 26,4197206 2  | 30,5577491 3   | 14,005635      | 1 9212357191         | 22 281692 2    | 27,3746502 2   | 22,281692 2   | 24,5058612 2          | 35,0140875 3         | 14,6422548 1   | 26,1014107 2         | C ECCOSTS //T                | 12.7323954     | 31,1943688 3   | 13,3690152    | 17,8253536 1                 | 26,4197206 2 |
| sapadg                          | Acacla manglum | Eucolyptus camaldulensis | Acadia manglum | Acadia mangjum<br>Eventumuru camaldulanele | Acacla manalum | Acada manglum | Acada auricuriformis | Acada manglum | Acada auricurijormis<br>Acada auricuriformis | Acada manglum | Acacla manglum | Acacia manglum | Died         | Acada auricuriformis | Acada manglum    | Accelo mangium<br>Accelo manajum | Acada manalum | Acacla manglum | Acacla manglum | Acacla manglum | Died         | Acada manglum | Acacla manglum | Acacla manglum | Acada auricuriformis | Acacla manalum | Acacla manglum | Acada manglum | Acadia auricuriformis | Acada auricuriformis | Acacla manglum | Acada auricurijormis | Acada auricurijormis<br>Died | Acacla manalum | Acacla manglum | Acada manglum | Acada auricuriformis<br>Died | Died         |
| Quadrant                        | 1              | -                        |                | -                                          |                | -             | 7                    | - ·           |                                              | • ••          | 1              | 1              | -1           | -                    |                  |                                  | N 10          | 2              | 2              | 2              | N 1          |               | 2              | 2              | N 1                  | . 2            | 2              | 2             | 2                     | 2                    | 2 2            | N 1                  |                              |                | 2              | 5             | 2 6                          | • *          |
| Tree                            | -              | 2                        | m •            | 4 4                                        | n uo           | ۲             | 60                   | σ ;           | 8 2                                          | 1 11          | 1              | 14             | ñ            | 16                   | 61               | 9 9                              | 1 8           | 12             | 2              | ង              | 8 5          | 18            | S.             | R              | # 1                  | 1 8            | ä              | 35            | 36                    | 37                   | <b>8</b> 3     | ត្ត                  | 3 5                          | 9              | 43             | 46            | 47                           | 1 4          |

Fig 4. Smartelo's PC TREES sheet screenshot

## 5. STAND spreadsheet

The Stand sheet is one of the sheets that are present in both versions of Smartelo. In it we will find a summary with the main mass variables that Smartelo calculates for each quadrant and species in each marteloscope. These stand variables are:

- Density
- Basal Area
- Volume
- Biomass
- Carbon
- CO2

#### **Stand Characterization**

| Selec |                  | Acacia mangium |       |        |           |       |         |         |       |         |         |       |         |        |       |         |         |       |
|-------|------------------|----------------|-------|--------|-----------|-------|---------|---------|-------|---------|---------|-------|---------|--------|-------|---------|---------|-------|
|       |                  |                |       |        |           |       |         |         |       |         |         |       |         |        |       |         |         |       |
|       | Density          |                |       |        | Basal Are | a     |         | Volume  |       |         | AGB     |       |         | Carbon |       |         | CO2     |       |
| Cell  | Total (trees/ha) | trees/ha       | %     | Total  | m2/ha     | %     | Total   | m3/ha   | %     | Total   | t/ha    | %     | Total   | t/ha   | %     | Total   | t/ha    | %     |
| 1     | 272,0            | 160            | 58,8% | 11,053 | 7,000     | 63,3% | 203,262 | 132,110 | 65,0% | 58,361  | 39,637  | 67,9% | 29,181  | 19,818 | 67,9% | 106,976 | 72,654  | 67,9% |
| 2     | 608,0            | 384            | 63,2% | 22,522 | 14,006    | 62,2% | 406,736 | 264,318 | 65,0% | 120,244 | 78,846  | 65,6% | 60,122  | 39,423 | 65,6% | 220,407 | 144,524 | 65,6% |
| 3     | 592,0            | 224            | 37,8% | 18,874 | 6,804     | 36,1% | 338,766 | 128,411 | 37,9% | 98,978  | 37,902  | 38,3% | 49,489  | 18,951 | 38,3% | 181,427 | 69,474  | 38,3% |
| 4     | 576,0            | 352            | 61,1% | 17,415 | 12,678    | 72,8% | 315,607 | 239,268 | 75,8% | 95,067  | 72,079  | 75,8% | 47,533  | 36,039 | 75,8% | 174,258 | 132,121 | 75,8% |
| 5     | 320,0            | 224            | 70,0% | 17,296 | 8,471     | 49,0% | 319,590 | 159,866 | 50,0% | 80,142  | 47,851  | 59,7% | 40,071  | 23,925 | 59,7% | 146,900 | 87,711  | 59,7% |
| 6     | 576,0            | 304            | 52,8% | 18,000 | 10,077    | 56,0% | 327,147 | 190,178 | 58,1% | 94,360  | 56,483  | 59,9% | 47,180  | 28,241 | 59,9% | 172,962 | 103,533 | 59,9% |
| 7     | 400,0            | 304            | 76,0% | 18,320 | 15,126    | 82,6% | 339,416 | 285,462 | 84,1% | 100,737 | 86,935  | 86,3% | 50,369  | 43,468 | 86,3% | 184,652 | 159,352 | 86,3% |
| 8     | 592,0            | 512            | 86,5% | 25,811 | 23,409    | 90,7% | 474,230 | 441,778 | 93,2% | 150,194 | 133,484 | 88,9% | 75,097  | 66,742 | 88,9% | 275,306 | 244,676 | 88,9% |
| 9     | 272,0            | 80             | 29,4% | 16,206 | 3,747     | 23,1% | 301,280 | 70,720  | 23,5% | 86,968  | 21,272  | 24,5% | 43,484  | 10,636 | 24,5% | 159,413 | 38,992  | 24,5% |
| 10    | 496,0            | 224            | 45,2% | 20,658 | 9,189     | 44,5% | 380,010 | 173,416 | 45,6% | 113,122 | 52,003  | 46,0% | 56,561  | 26,001 | 46,0% | 207,353 | 95,321  | 46,0% |
| 11    | 496,0            | 240            | 48,4% | 27,557 | 17,465    | 63,4% | 512,229 | 329,615 | 64,3% | 151,779 | 102,981 | 67,8% | 75,890  | 51,490 | 67,8% | 278,211 | 188,764 | 67,8% |
| 12    | 624,0            | 480            | 76,9% | 17,596 | 15,421    | 87,6% | 315,937 | 291,029 | 92,1% | 95,322  | 86,259  | 90,5% | 47,661  | 43,130 | 90,5% | 174,725 | 158,113 | 90,5% |
| 13    | 704,0            | 528            | 75,0% | 18,806 | 14,674    | 78,0% | 340,323 | 276,927 | 81,4% | 101,920 | 81,946  | 80,4% | 50,960  | 40,973 | 80,4% | 186,820 | 150,207 | 80,4% |
| 14    | 720,0            | 560            | 77,8% | 18,077 | 14,926    | 82,6% | 332,775 | 281,696 | 84,7% | 99,017  | 83,025  | 83,8% | 49,509  | 41,513 | 83,8% | 181,498 | 152,186 | 83,8% |
| 15    | 512,0            | 304            | 59,4% | 18,947 | 13,981    | 73,8% | 347,215 | 263,854 | 76,0% | 102,904 | 79,448  | 77,2% | 51,452  | 39,724 | 77,2% | 188,624 | 145,628 | 77,2% |
| 16    | 352,0            | 0              | 0,0%  | 43,209 | 0,000     | 0,0%  | 659,615 | 0,000   | 0,0%  | 224,672 | 0,000   | 0,0%  | 112,336 | 0,000  | 0,0%  | 411,824 | 0,000   | 0,0%  |
| Total | 507              | 305            | 60,2% | 20,647 | 11,686    | 56,6% | 369,634 | 220,540 | 59,7% | 110,862 | 66,259  | 59,8% | 55,431  | 33,130 | 59,8% | 203,210 | 121,453 | 59,8% |

Fig 5. Smartelo's PC STAND sheet screenshot

## 6. ECONOMY spreadsheet

The Economy sheet is in charge of collecting the necessary information to obtain the main economic and financial results offered by Smartelo. All the necessary information is divided into two tables:

• The **left table** contains a series of essential data for obtaining the economic and financial results.

In it, all the unit prices (PU; in euros/cubic meter), for all the diameter classes (CD) and qualities of each species that form the marteloscope must be inserted.

This process is manual, and is essential to obtain the utilization price, both current and potential, of all the feet that form the classroom.

The column called PRD% (Disaster Recovery Percentage) corresponds to the percentage of the current utilization price that will be received in the event of a disaster with a return period set on the Home page (Table on the left, Economy section). Smartelo increases the utilization price according to the PRD% set for each species, quality and CD.

• The **right table** contains information about the unit prices (PU; in euros/cubic meter) of each species present in the marteloscope according to the wood transformation industry to which it is destined. The info related to the different industries must be added by the user.

Note: The price table for industries should only be completed if you have volume data for them, since Smartelo calculates utilization prices for the different industries, species and trees present in the marteloscope.

|       |               |         | try5 Industry6 | m3) UP (¢/m3)  | 10             | 10                       | 10                    | 10             |                  |                 |                    |                |                |                |                |                |                |                |                |                |
|-------|---------------|---------|----------------|----------------|----------------|--------------------------|-----------------------|----------------|------------------|-----------------|--------------------|----------------|----------------|----------------|----------------|----------------|----------------|----------------|----------------|----------------|
|       |               |         | 4 Indust       | ) UP (c)       | 4              | 6                        | 40                    | 4              |                  |                 |                    |                |                |                |                |                |                |                |                |                |
|       | 3             | 5       | Industry       | UP (¢/m3       | 20             | 20                       | 20                    | 20             |                  |                 |                    |                |                |                |                |                |                |                |                |                |
|       | ires hy indus |         | Industry3      | UP (¢/m3)      | 20             | 20                       | 20                    | 20             |                  |                 |                    |                |                |                |                |                |                |                |                |                |
|       | I Initary n   |         | Industry2      | UP (€/m3)      | 25             | 25                       | 25                    | 25             |                  |                 |                    |                |                |                |                |                |                |                |                |                |
|       |               |         | Industry       | UP (€/m3)      | ∞              | 80                       | 80                    | 80             |                  |                 |                    |                |                |                |                |                |                |                |                |                |
|       |               |         |                | Species        | Acacia mangium | Eucalyptus camaldulensis | Acacia auricuriformis | Died           | Litsea glutinosa | Aporosa villosa | Averrhoa carambola | Senna siamea   |                |                |                |                |                |                |                |                |
|       |               | PRD (%) | 0,2            | 0,2            | 0,2            | 0,2                      | 0,2                   | 0,2            | 0,2              | 0,2             | 0,2                | 0,8            | 0,8            | 0,8            | 0,8            | 0,8            | 0,8            | 0,2            | 0,2            | 0,2            |
|       |               | t/m3)   |                |                | 5              | 2                        | 0                     | 0              | 2                | 0               | 8                  | 8              | 4              | 4              | 0              | 0              | 5              | 5              | 0              | 0              |
|       | y prices      | ) an (  |                | 0              | 5              | 0                        | 5                     | 0              | 5                | 0               | 5                  | 0              |                | 0              | 5              | 0              | 2              | 0              | 5              | 0              |
|       | Unitar        | e<br>A  |                | -              | -              | 2                        | 2                     | m              | m                | 4               | 4                  | 5              |                | -              | -              | 2              | 2              | ŝ              | m              | 4              |
| 'n    |               | Quali   | A              | A              | A              | A                        | A                     | A              | A                | A               | A                  | A              | 8              | 8              | 8              | 8              | 8              | 8              | 8              | 8              |
| Econo |               | Species | Acacia mangium | Acacia mangium | Acacia mangium | Acacia mangium           | Acacia mangium        | Acacia mangium | Acacia mangium   | Acacia mangium  | Acacia mangium     | Acacia mangium | Acacia mangium | Acacia mangium | Acacia mangium | Acacia mangium | Acacia mangium | Acacia mangium | Acacia mangium | Acacia mangium |

Fig 6. Smartelo's PC ECONOMY sheet screenshot

## 7. ECOLOGY spreadsheet

One of the main novelties included in Smartelo is the ecological analysis of the marteloscope. This function allows the assessment of each tree in the marteloscope depending on its environmental/ecological importance based on a series of attributes set by the user. In this way, Smartelo will be able to carry out not only an economic evaluation (referring to the direct exploitation of the marteloscope's wood resources), but also an environmental one. This option offers very valuable information for decision making for different actions (harvesting or conserving depending on the utilization price of each tree), as well as for use in possible CDM, REDD, REDD+ projects or the implementation of payments for ecosystem services in a given area. Discover more about the possibilities offered by Smartelo in this area by visiting the official iuFOR site.

The Ecology sheet is designed to generate the above-mentioned unique codes based on a series of attributes (at the manager's choice). These attributes will be evaluated by means of a scale from 0 to 10, depending on the importance that each manager gives to each one of them for each unique code. By default, Smartelo has 4 attributes (vegetation, insects, reptiles and birds). As mentioned before, these attributes can be changed by others, simply by modifying the name of each one of them, as well as adding or removing them. Once the required information has been filled in (singular code, evaluation of attributes and description of each code), one or more codes can be assigned to a given tree in the Trees sheet. The column enabled for this purpose is called Singular Codes.

| Singular Ecocodes |            |         |          |       |             |  |  |  |  |  |  |  |  |
|-------------------|------------|---------|----------|-------|-------------|--|--|--|--|--|--|--|--|
|                   |            | Attr    | ibutes   |       |             |  |  |  |  |  |  |  |  |
| Codes             | Vegetation | Insects | Reptiles | Birds | Description |  |  |  |  |  |  |  |  |
| G1                | 1          | 3       | 2        | 1     |             |  |  |  |  |  |  |  |  |
| G2                | 3          | 4       | 3        | 4     |             |  |  |  |  |  |  |  |  |
| G3                | 3          | 4       | 3        | 4     |             |  |  |  |  |  |  |  |  |
| H1                | 1          | 3       | 2        | 1     |             |  |  |  |  |  |  |  |  |
| H2                | 3          | 4       | 3        | 4     |             |  |  |  |  |  |  |  |  |
| H3                | 3          | 4       | 3        | 4     |             |  |  |  |  |  |  |  |  |
| F1                | 2          | 3       | 2        | 1     |             |  |  |  |  |  |  |  |  |
| F2                | 4          | 4       | 3        | 1     |             |  |  |  |  |  |  |  |  |
| F3                | 4          | 4       | 3        | 1     |             |  |  |  |  |  |  |  |  |
|                   |            |         |          |       |             |  |  |  |  |  |  |  |  |

Fig 7. Smartelo's PC ECOLOGY sheet screenshot

## 8. TEAMS spreadsheet

Another interesting function offered by Smartelo is the possibility of working with different teams or forest managers. This option allows obtaining different results depending on the decisions made by each team/manager. Let's imagine a class with 20 students, in which each one has different performance ideas for the same trees, or they are working with different trees within the same marteloscope. Smartelo allows you to generate a summary of the results (dendrometric, ecological, economic) of all of them and visualize them in the Results sheet. In this way, the Teams sheet contains all the information regarding the different teams/managers that work with the marteloscope.

The way to work with this sheet is the following:

- 1. First, the name of the team/manager must be entered in the first column, called Name.
- 2. Then, write down all the feet that you want to select to work with them, that is, those on which you are going to act, either because you want to harvest, keep or carry out any other action of those that appear in the table on the right (Reasons).
- 3. Once the above has been done, each selected tree will be acted upon. This step consists of deciding for what reason you have selected or wish to work with that trees. To do this, a value must be assigned to the Reason column taking as a reference the table on the right, called Reasons.
- 4. Finally, note that the last column, called Team reason, should not be edited, since it contains formulas and is automated by Smartelo.

Note: The name of the team/manager must appear in all the rows where trees selected by that team/manager appear. It is recommended to drag the first row down,or copy and paste the name until it contains all the selected trees.

## How to update Teams in Smartelo

Smartelo allows you to view the different results by team/operator on the Results sheet.

These equipments/operators can suffer changes over time, so it is necessary to update this information for the correct operation of the application.

Once the equipment/operators have been added/deleted from this sheet, go to the Home page and click on the Extract button in the Equipment/Operators table. The list included in that table will be automatically updated and you will be able to proceed with your work. You can also check that the drop-down list of Equipment/Operators in the Results sheet has been updated with the latest changes.

Note: This same procedure must be done every time you add or remove species in the Trees sheet, although this time you must click on the Extract button located in the Species table of the Home sheet. Every time your inventory undergoes some kind of change it is recommended to perform this action.

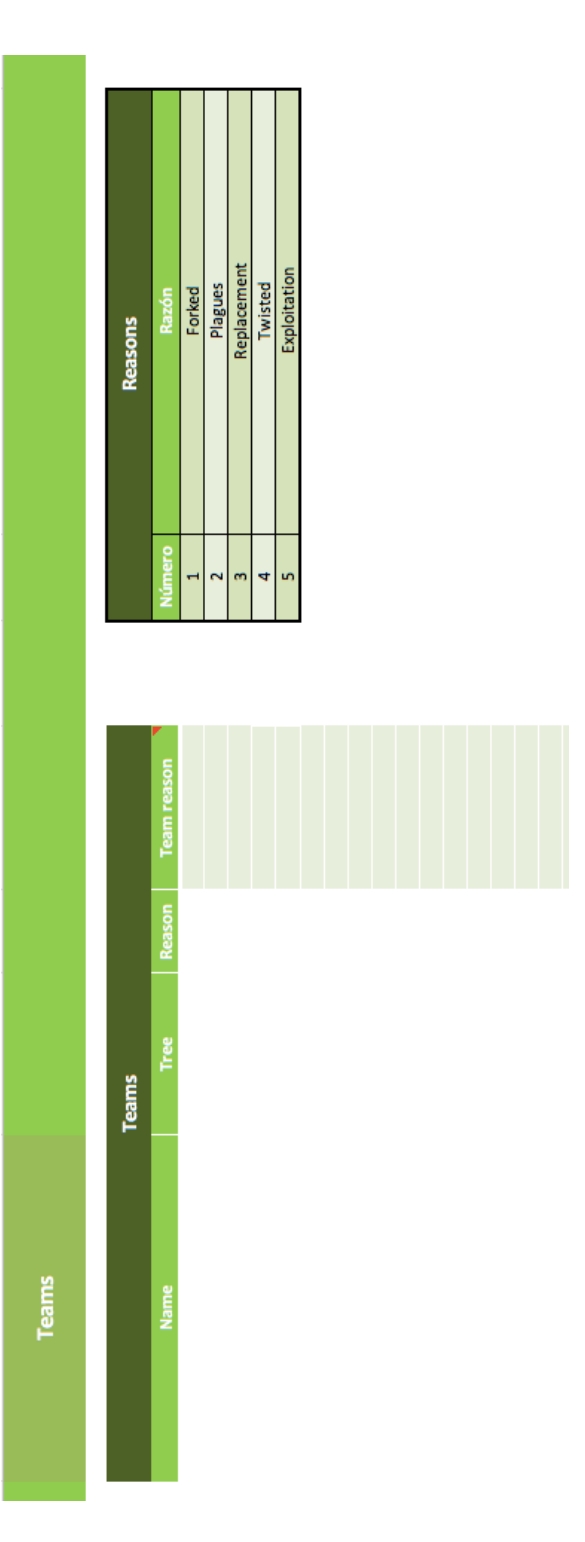

Fig 8. Smartelo's PC TEAMS sheet screenshot

## 9. BIOMASS spreadhseet

The Biomass sheet is designed to analyze the contents of it in the marteloscope. This Smartelo function allows the user to obtain information of great importance and impact both current and future, being carbon quantification, help in decision-making in REDD, REDD or CDM projects or the implementation of payments for ecosystem services some of the most significant, among others.

This sheet is divided into two parts:

- **Biomass** (Left side):
  - AGB (Aboveground biomass)
  - Ws (Stem biomass)
  - WI (Leaves biomass)
  - Wb (Branches biomass)
  - Carbon
  - o **CO2**
- Biomass results (Right side):

This part of the leaf shows a table that provides total biomass results for each species and type of biomass. If you wish, you can filter one or more species with both the filter located in the cell named Species, with both the markers located just below the table. Located on the right side of this table is dynamic chart, show information about

Biomass, carbon and CO2 by cell and Biomass, Carbon and CO2 by species (%)

|      | Bi       | omass                    |                             |       |       |       |       |       |  |  |  |  |  |  |  |  |
|------|----------|--------------------------|-----------------------------|-------|-------|-------|-------|-------|--|--|--|--|--|--|--|--|
|      |          |                          | Biomass, Carbon and CO2 (t) |       |       |       |       |       |  |  |  |  |  |  |  |  |
| Tree | Quadrant | Species                  | AGB                         | Ws    | M     | МЪ    | υ     | õ     |  |  |  |  |  |  |  |  |
| 1    | 1        | Acacia mangium           | 0,368                       | 0,181 | 0,045 | 0,044 | 0,184 | 0,675 |  |  |  |  |  |  |  |  |
| 2    | 1        | Eucalyptus camaldulensis | 0,136                       | 0,116 | 0,007 | 0,006 | 0,068 | 0,249 |  |  |  |  |  |  |  |  |
| 3    | 1        | Acacia mangium           | 0,245                       | 0,170 | 0,034 | 0,041 | 0,122 | 0,449 |  |  |  |  |  |  |  |  |
| 4    | 1        | Acacia mangium           | 0,055                       | 0,032 | 0,013 | 0,016 | 0,027 | 0,100 |  |  |  |  |  |  |  |  |
| 5    | 1        | Eucalyptus camaldulensis | 0,049                       | 0,040 | 0,003 | 0,003 | 0,025 | 0,090 |  |  |  |  |  |  |  |  |
| 6    | 1        | Acacia mangium           | 0,218                       | 0,101 | 0,032 | 0,032 | 0,109 | 0,400 |  |  |  |  |  |  |  |  |
| 7    | 1        | Acacia mangium           | 0,360                       | 0,232 | 0,045 | 0,050 | 0,180 | 0,660 |  |  |  |  |  |  |  |  |
| 8    | 1        | Acacia auricuriformis    | 0,208                       | 0,156 | 0,020 | 0,031 | 0,104 | 0,382 |  |  |  |  |  |  |  |  |
| 9    | 1        | Acacia mangium           | 0,252                       | 0,174 | 0,035 | 0,042 | 0,126 | 0,462 |  |  |  |  |  |  |  |  |
| 10   | 1        | Acacia auricuriformis    | 0,355                       | 0,268 | 0,033 | 0,052 | 0,178 | 0,651 |  |  |  |  |  |  |  |  |
| 11   | 1        | Acacia auricuriformis    | 0,033                       | 0,022 | 0,004 | 0,008 | 0,017 | 0,061 |  |  |  |  |  |  |  |  |
| 12   | 1        | Acacia mangium           | 0,118                       | 0,053 | 0,021 | 0,022 | 0,059 | 0,216 |  |  |  |  |  |  |  |  |
| 13   | 1        | Acacia mangium           | 0,559                       | 0,331 | 0,060 | 0,061 | 0,280 | 1,025 |  |  |  |  |  |  |  |  |
| 14   | 1        | Acacia mangium           | 0,127                       | 0,068 | 0,022 | 0,025 | 0,064 | 0,233 |  |  |  |  |  |  |  |  |
| 15   | 1        | Died                     | 0,174                       | 0,000 | 0,000 | 0,000 | 0,087 | 0,319 |  |  |  |  |  |  |  |  |
| 16   | 1        | Acacia auricuriformis    | 0,214                       | 0,161 | 0,021 | 0,032 | 0,107 | 0,393 |  |  |  |  |  |  |  |  |
| 17   | 1        | Acacia mangium           | 0,175                       | 0,126 | 0,027 | 0,035 | 0,088 | 0,321 |  |  |  |  |  |  |  |  |
| 18   | 2        | Acacia mangium           | 0,043                       | 0,019 | 0,011 | 0,012 | 0,021 | 0,079 |  |  |  |  |  |  |  |  |
| 19   | 2        | Acacia mangium           | 0,052                       | 0,037 | 0,012 | 0,017 | 0,026 | 0,095 |  |  |  |  |  |  |  |  |
| 20   | 2        | Acacia mangium           | 0,368                       | 0,174 | 0,045 | 0,044 | 0,184 | 0,675 |  |  |  |  |  |  |  |  |
| 21   | 2        | Acacia mangium           | 0,052                       | 0,012 | 0,012 | 0,010 | 0,026 | 0,095 |  |  |  |  |  |  |  |  |
| 22   | 2        | Acacia mangium           | 0,311                       | 0,230 | 0,040 | 0,049 | 0,156 | 0,570 |  |  |  |  |  |  |  |  |
| 25   | 2        | Acacia mangium           | 0,199                       | 0,178 | 0,030 | 0,041 | 0,100 | 0,365 |  |  |  |  |  |  |  |  |
| 26   | 2        | Died                     | 0,070                       | 0,000 | 0,000 | 0,000 | 0,035 | 0,128 |  |  |  |  |  |  |  |  |
| 27   | 2        | Acacia mangium           | 0,319                       | 0,213 | 0,041 | 0,047 | 0,160 | 0,585 |  |  |  |  |  |  |  |  |
| 28   | 2        | Acacia mangium           | 0,311                       | 0,171 | 0,040 | 0,042 | 0,156 | 0,570 |  |  |  |  |  |  |  |  |
| 29   | 2        | Acacia mangium           | 0,421                       | 0,217 | 0,050 | 0,049 | 0,211 | 0,772 |  |  |  |  |  |  |  |  |

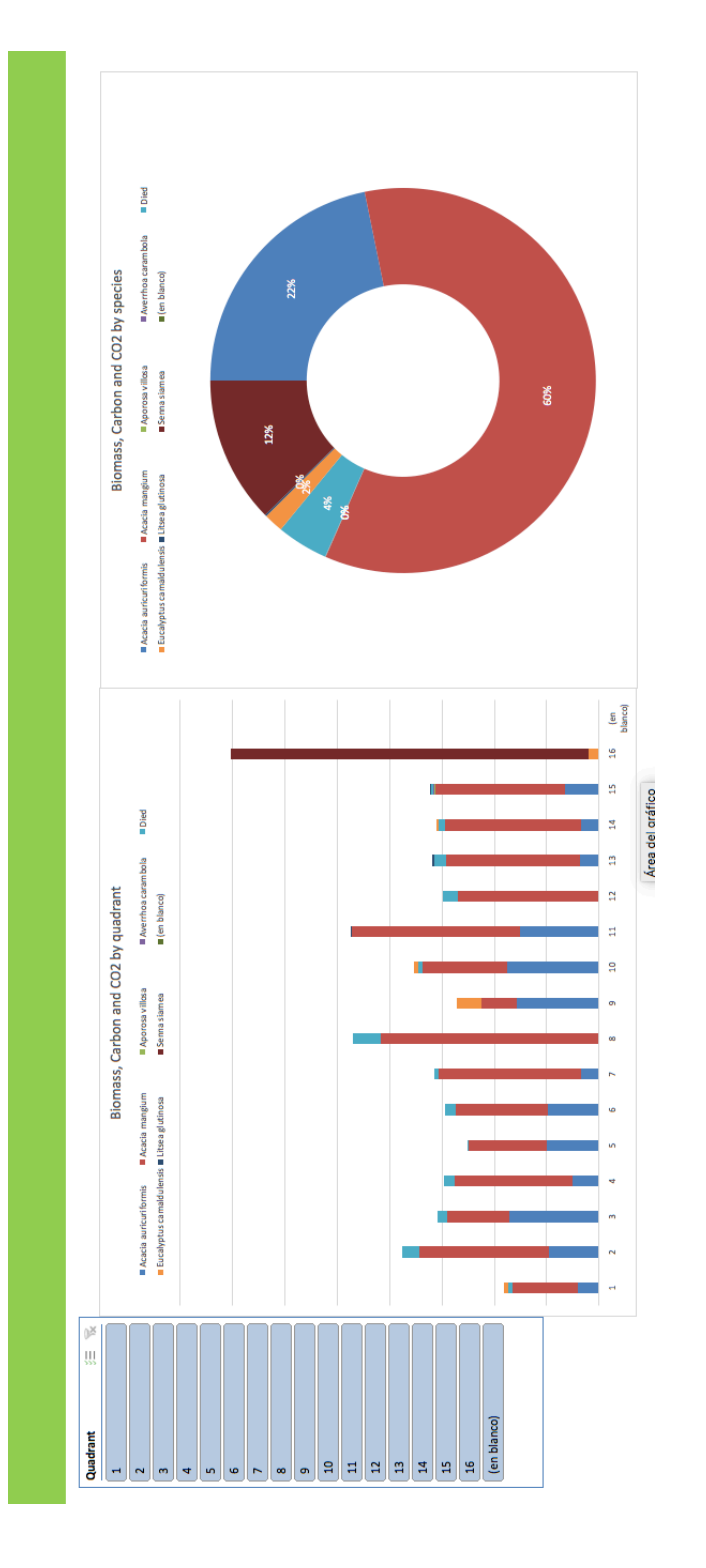

Fig 9. Smartelo's PC BIOMASS sheet screenshot

#### **10. RESULTS spreadsheet**

Results is one of the main important sheets of Smartelo, where the users can visualize the main results of the signaling activity in the marteloscope.

One of the great advantages that this sheet has is the possibility to obtain and compare the different results depending on the team/manager that we select in the top bar (selectable next to Team) and display on this sheet only those of the team /manager that we want. Dynamic tables in this sheet must be updated anytime a new team/operator joins Smartelo PC.

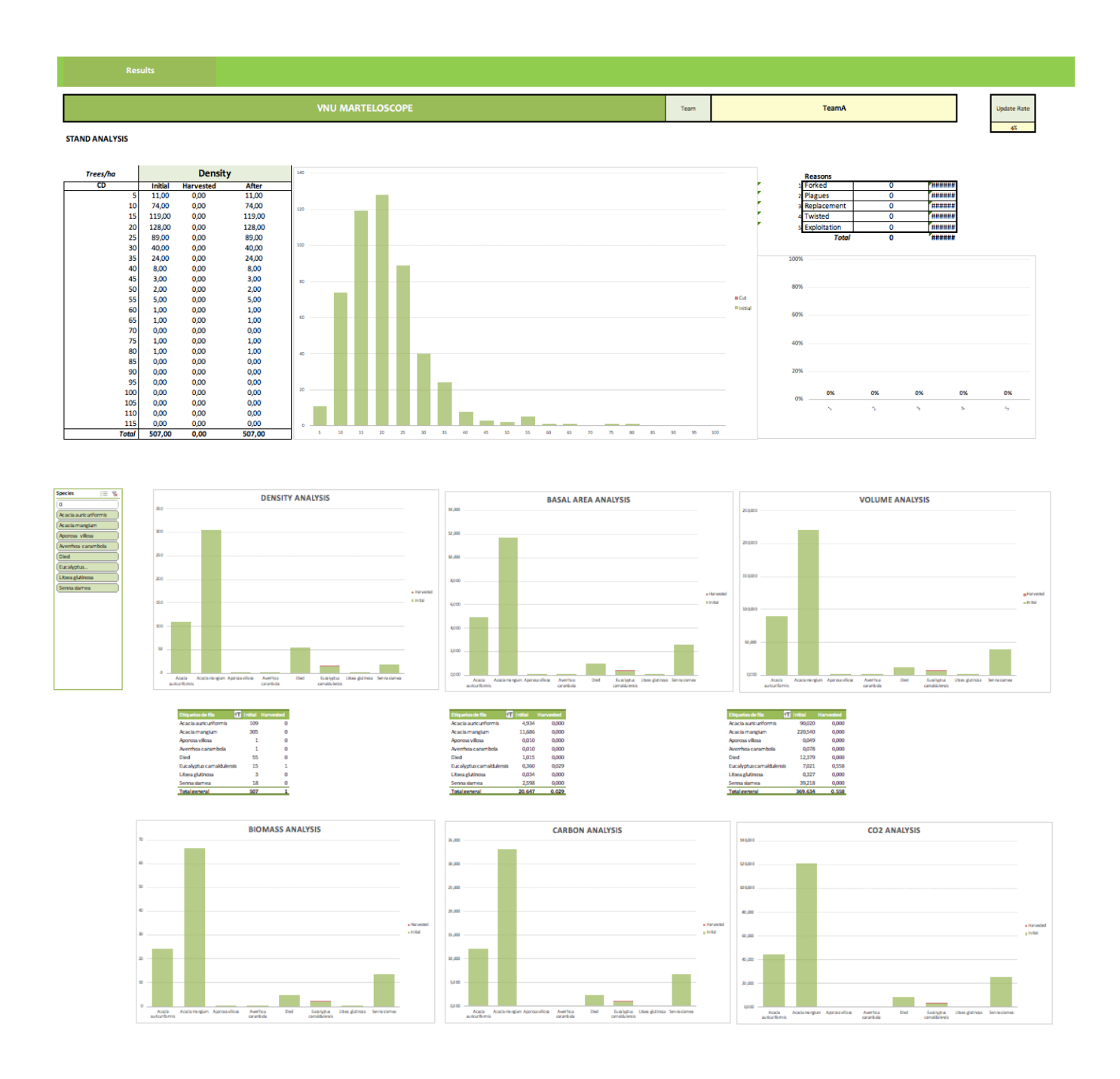

Fig 20. Smartelo's PC RESULTS sheet screenshot